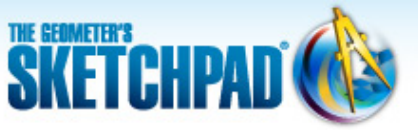

Learning Center > Using Sketchpad > Sketchpad Tips

# Learning Center

plays a video
 opens a web page

# Sketchpad Tips

Sketchpad Tips give you a quick overview of Sketchpad's tools and menu commands. Click the categories below to open the lists and immediately view the comic strips or short online videos.

- Tools
- Custom Tools
- File
- Edit
- Display
- Construct
- Transform
  - 🔻 Translating 📄 🍕
    - Mark a vector using Transform | Mark Vector
    - Translate an object using Transform |
      Translate

#### Rotating and Dilating

- Mark a point as a center of rotation using Transform | Mark Center
- Rotate an object using Transform | Rotate
- Mark a point as a center of dilation using
  Transform | Mark Center
- Dilate an object using Transform | Dilate

#### 🔻 Reflecting 📄 🍕

- Mark a straight object as a mirror using Transform | Mark Mirror
- Reflect an object using Transform | Reflect

#### Using Marked Angles

- Mark an angle using Transform | Mark Angle
- Rotate an object by a marked angle using Transform | Rotate

#### Using Marked Distances

- Mark a distance using Transform | Mark Distance
- Translate an object by a marked distance using Transform | Translate

### 🔻 Using Ratios 📄 🔇

- Mark a ratio of two segments using Transform | Mark Ratio
- Mark a ratio of three points using **Transform | Mark Ratio**
- Dilate an object by a marked ratio using Transform | Dilate

Sketchpad Tips are organized by tool or menu.

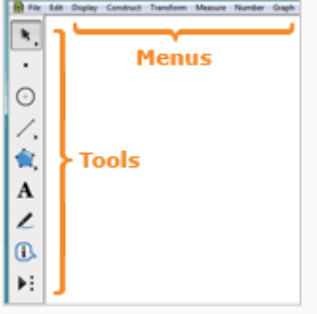

Each Sketchpad Tip comes in two forms, a one-page comic strip and an online video.

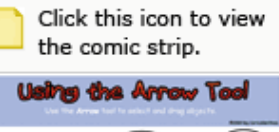

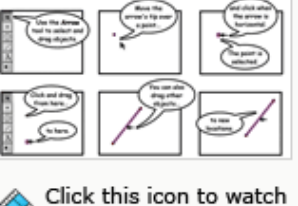

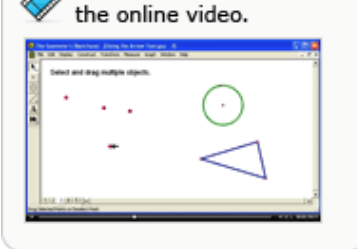

- Mark a scale factor using **Transform | Mark Scale Factor**
- Dilate an object by a marked scale factor using Transform | Dilate
- Measure a ratio of two segments using Measure | Ratio
- Measure a ratio of three points using Measure | Ratio

## 🔻 Using Iteration 📄 🔗

- Iterate a construction using **Transform | Iterate**
- Iterate a construction to a selected depth by holding the Shift key and choosing **Transform | Iterate to Depth**
- Construct the terminal point of an iteration using Transform | Terminal Point

#### Creating a Custom Transformation

- Define a transformation by selecting two points and using Transform | Define Custom Transform
- Use a custom transformation by choosing its name from the Transform menu
- Measure
- Number
- Graph

NOTE: If you are using Internet Explorer and there is a security warning bar across the top of this window, click it and choose **Allow Blocked Content.** If you are unable to download the .zip file, right-click the download link and choose **Save Target As** to save to your computer.

© 2012 KCP Technologies, Inc. All rights reserved.